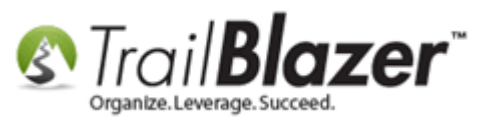

Author: Kristenson, Joel Last Updated: 2017-02-15

## **Overview**

This article walks through the steps to put your database **merchant gateway** into **TEST MODE** so that you can run **test** <u>donations</u>, <u>memberships</u>, and <u>ticket/product</u> sales with a **fake credit card number** to **verify** everything is in place i.e. <u>auto-responder</u> emails, <u>redirect pages</u>, email <u>notifications</u>, etc.

**Tip:** Don't have a merchant gateway setup yet with your **Trail Blazer** database? <u>Click here</u> to view the **full list** of **merchants** that we **integrate** with. Contact us if you have questions on which one will best suit your organizations needs and budget (1-866-909-8700).

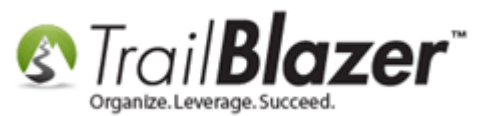

# <u>Steps</u>

Here's an *example* of a **donation page** that's currently **active** (no red warning at the top):

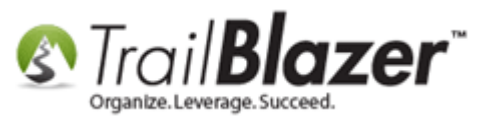

3

#### Example donation page that is \*not\* in test mode.

| il <b>Blazer</b> | Share:                                                                                                    | in E 🛨 G+1 ( 0                            |   |
|------------------|----------------------------------------------------------------------------------------------------|-------------------------------------------|---|
|                  |                                                                                                    |                                           |   |
| lling Informat   | ion                                                                                                    | Donation Amount                           |   |
| * First Name     |                                                                                                    | Supporter                                 |   |
| Middle           |                                                                                                    | \$50 - Supporter Plus                     |   |
| * Last Name      |                                                                                                    | \$100 - Friend                            |   |
| Nickname         |                                                                                                    | \$500 - Patron                            |   |
| * Address        |                                                                                                    | S750 - Bronze                             |   |
|                  |                                                                                                    | \$1000 - Silver                           |   |
| * City           |                                                                                                    | S2000 - Gold                              |   |
| * State          | Select State                                                                                                    | Other                                     |   |
| * Zip Code       |                                                                                                    |                                           |   |
| * Phone          |                                                                                                    | Make my donation                          |   |
| * Email          |                                                                                                    | Single One Time Donation                  | • |
|                  | <ul> <li>Yes, I want to receive future email updates.</li> <li>Show my donation on the website ticker.</li> </ul> | Select a Restricted Allocation Fund Below |   |
| Comment          |                                                                                                    | .00 2016 Disaster Relief Fund             |   |
|                  |                                                                                                    | .00 2016 General Fund                     |   |
|                  |                                                                                                    | .00 2016 Scholarship Fund                 |   |

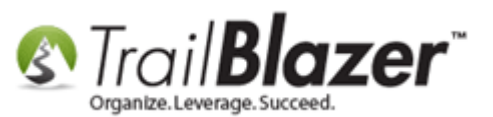

Here's an *example* donation page in **test mode** (red warning text at the top):

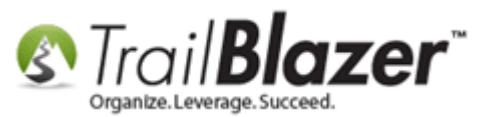

5

#### Example donation page in 'Test Mode'.

| Powered by TrailBlazer | Share:<br>QUIRED: You have not setup a merchant gatewa<br>Trail Blazer at 866-909-8700 for more information<br>transactions are in TEST mode.<br>ail reponse template NOT found.<br>may elect to set a redirection rd= or rdif= thanky | ef in E 🖶 en o<br>ay.<br>ion.<br>you URL in your iframe. |                  |                  |   |
|------------------------|----------------------------------------------------------------------------------------------------|----------------------------------------------------------|------------------|------------------|---|
| Billing Informat       | ion                                                                                                    | Contribute                                               |                  |                  |   |
| * First Name           |                                                                                                    | <b>S</b> \$10                                            |                  | \$25             |   |
| Middle                 |                                                                                                    | \$50                                                     |                  | <b>\$100</b>     |   |
| * Last Name            |                                                                                                    | \$200                                                    |                  | \$250            |   |
| Nickname               |                                                                                                    | \$500                                                    |                  | \$1000           |   |
| * Address              |                                                                                                    | \$2500                                                   |                  | \$5000           |   |
| * City                 |                                                                                                    | Make my do                                               | nation in Honor  | or Memory of     |   |
| * State                | Select State                                                                                                    | Honor                                                    |                  |                  |   |
| * Zip Code             |                                                                                                    | Memo                                                     | ry None          | <b>`</b>         |   |
| * Phone                |                                                                                                    | Name He                                                  | re               |                  |   |
| * Email                |                                                                                                    | Daymont                                                  |                  |                  | 5 |
|                        | Yes, I want to receive future email updates.                                                                                                    | Payment                                                  |                  |                  | - |
| Comment                |                                                                                                    | echeck)<br>Note: Address                                 | s above must mat | tch Credit Card. |   |
|                        |                                                                                                    | * First Nar                                              | ne               |                  |   |
|                        |                                                                                                    | * Last Nar                                               | ne               |                  |   |

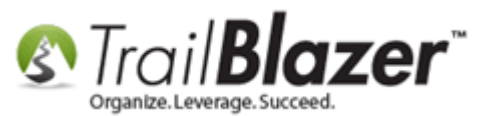

To put your merchant gateway into **test mode** you'll start by navigating **Payment Gateway** under the **Application Menu**. *This requires* <u>security</u> <u>clearance</u>.

| 🖳 Settings Help                                                                                                    |
|----------------------------------------------------------------------------------------------------|
| Application Menu «                                                                                                    |
|                                                                                                    |
| Tasks                                                                                                    |
| Dashboard                                                                                                    |
| > 🍫 Organization                                                                                                    |
| S Calendar/Tasks                                                                                                    |
| > 🎨 Canvassing                                                                                                    |
| Example 2     Example 2     Example |
| > Sommunications                                                                                                    |
| 🛚 💑 Financial                                                                                                    |
| A 🍇 System Manager                                                                                                    |
| System Gallery                                                                                                    |
| Eists                                                                                                    |
| a 🛅 Settings                                                                                                    |
| Customize Labels                                                                                                    |
| Payment Gateway                                                                                                    |
| Website Configuration                                                                                                    |
| 🙀 Update Unique Search Values (Drop Downs)                                                                                                    |
| Tools                                                                                                    |
|                                                                                                    |
|                                                                                                    |

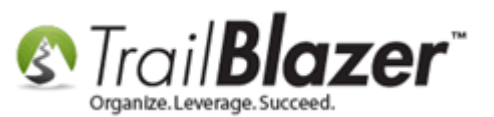

Select the radio button for (No Gateway) Enable For Testing and then [Save and Close].

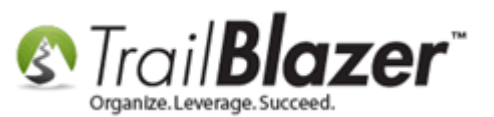

1. Click this radio button to put the merchant gateway in test mode.

| File - Edit - 🔞                                                                                                    |                                                                                                    |                                                     |
|----------------------------------------------------------------------------------------------------|----------------------------------------------------------------------------------------------------|-----------------------------------------------------|
| <ul> <li>(No Gateway) Enable For Testing<br/>Note: Test transactions WILL post to database.</li> <li>Anedot</li> <li>Authorize.Net</li> <li>Payjunction</li> <li>ICSAccess</li> <li>Vanco</li> <li>PayPal Payments Pro</li> <li>PayPal Payflow (Requires 3rd Party Merchant Account)</li> <li>Page Purchase Orders</li> <li>ACH eCheck</li> </ul> | Login ID:<br>Password:<br>Transaction Key:<br>StoreID:<br>Isc ID:<br>Vanco User ID:<br>Vanco Client ID:<br>Vanco Password:<br>Displayed Card Types<br>Visa<br>Visa | jkrist_api1.eb ************************************ |
| Sa                                                                                                    | Notes<br>Create on 11/9/2009 3:19:5:<br>Merchant gateway credent<br>activation is correct with Pa<br>2<br>ve                                                       | 3 PM, System me<br>ials entered by .<br>iyPal.      |

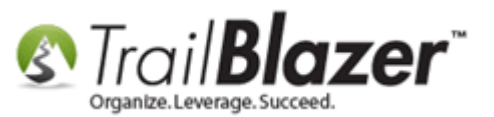

Navigate to Website Configuration under the Application Menu.

| 🖳 Settings Help                                                                                                    | ٦ |
|----------------------------------------------------------------------------------------------------|---|
| Application Menu                                                                                                    | « |
|                                                                                                    |   |
| Tasks                                                                                                    |   |
| Dashboard                                                                                                    |   |
| Q     Organization                                                                                                    |   |
| B Calendar/Tasks                                                                                                    |   |
| Example 2     Example 2     Example |   |
| Example 2     Example 2     Example |   |
| Communications     Communications                                                                                                    |   |
| 🛛 🐻 Financial                                                                                                    |   |
| a 🍓 System Manager                                                                                                    |   |
| 🛅 System Gallery                                                                                                    |   |
| Lists                                                                                                    |   |
| 🔺 🚞 Settings                                                                                                    |   |
| 🛅 Customize Labels                                                                                                    |   |
| 📑 Payment Gateway                                                                                                    | _ |
| Website Configuration                                                                                                    |   |
| 👆 Update Unique Search Values (Drop Downs)                                                                                                    |   |
| Tools                                                                                                    |   |
|                                                                                                    |   |
|                                                                                                    | _ |

Click the **blue** link in the upper-right for **'Click here to refresh your web pages using updated specifications'**.

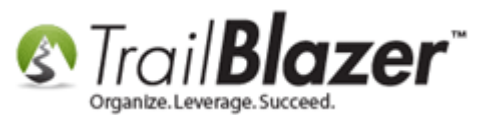

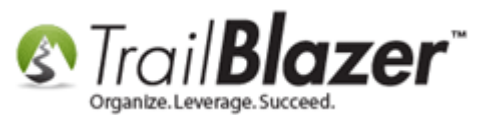

| File - Edit -    | 🕜 🤌 Iframe Wiz          | ard           |              |                                                                                            |                                 |                                 |                         |
|------------------|-------------------------|---------------|--------------|--------------------------------------------------------------------------------------------|---------------------------------|---------------------------------|-------------------------|
| Site Title:      | Demo Nonprof            | fit - Joel    |              | Refresh web pages                                                                          |                                 |                                 |                         |
| Meta Description | 1:                      |               |              | Click here to refresh                                                                      | your web pages us               | ing                             |                         |
| Meta Keywords:   |                         |               |              | updated specification                                                                      |                                 |                                 |                         |
| Theme Name:      | default                 |               |              |                                                                                            |                                 |                                 |                         |
| Flat Shipping Fe | e: .00                  |               |              | <b>Click here to</b>                                                                       | refresh                         | vour we                         | ebsite se               |
| Enable double    | e Opt-In for all forms  | 1             |              | IT                                                                                         | _                               |                                 |                         |
|                  |                         |               |              | irrame form                                                                                | S.                              |                                 |                         |
| Site Settings    | Calendar Events         | Donations     | Signup Email | Signup Short Signup Wi                                                                     | thout Attributes                | Signup Attributes               | Signup Post             |
| Page Setup       | Donation Amounts        | Recurring     | Frequency F  | Related Lists Email Respons                                                                | e Live Preview                  | (Donations.aspx?v               | er=2)                   |
| 🔽 Is Federal (E  | Employer / Occupation   | on) *Required |              | Include Disclaimer                                                                         | 🔶 Default Disc                  | laimer Insert S                 | Security Text           |
| 👿 Is Email Add   | ress *Required          |               |              | Include *Required                                                                          | Confirm Eligibility C           | Checkbox                        |                         |
| Pre-Check E      | mail Opt-In             |               |              | <span s<="" td=""><td>tyle="font-wei</td><td>ght: bold;"&gt;F</td><td>or the 🔺</td></span> | tyle="font-wei                  | ght: bold;">F                   | or the 🔺                |
| V Is Phone Nur   | mber *Required          |               |              | page does not d                                                                            | ous - Y<br>isplay the pad       | ou may notice<br>llock or https | in the                  |
| 📄 Include Rest   | ricted Funds (Alloca    | tions) Dropdo | wn Style     | page above that                                                                            | sp; However, t<br>captures your | ne portion of<br>name and cre   | dit                     |
| 🔽 Disable Cap    | tcha                    |               |              | our database pr                                                                            | ovider (Trail<br>oht: bold:">Th | Blazer).<br>eir server IS       | ; <span< td=""></span<> |
| Include Com      | ments                   |               |              | securing your c<br>Depending                                                               | redit card tra<br>on your brows | insaction <td>in&gt;.</td>      | in>.                    |
| Include Hond     | or of                   |               |              | this by right m<br>inside the the                                                          | ouse clicking<br>gray borders n | on the white<br>lear your name  | space<br>and            |
| Include Midd     | lle Name                |               |              | address.                                                                                   | From the menu                   | select Proper                   | ties. 🔻                 |
| Include Nick     | Name                    |               |              | Include Attributes (                                                                       | Component                       |                                 |                         |
| Include Lawr     | n Sian Component        |               |              | Attribute Folder 1:                                                                        | \Volunteer Rol                  | es                              |                         |
| Include Dona     | ation Other Amount      |               |              | Attribute Folder 2                                                                         | \Select A SINGL                 | E Rider to Donate               | Towa 🔻                  |
| Include Done     | ation Level Descripti   | on(s)         |              | Attribute Folder 3                                                                         | \Please select y                | our email preferer              | nces 🔻                  |
| V Include Dona   | ation Level Description | 01(5)         |              | Attribute Folder 4                                                                         | <no folder=""></no>             |                                 | ▼                       |
| Tiskes C         |                         |               |              | Contact Box:                                                                               |                                 |                                 |                         |
| Ticker Size      | i IU                    | 2016          |              | Amount Box:                                                                                | L                               |                                 |                         |
| Diselau Pasitisu | Date: 6/16/             | 2016 🔻        |              | Frequency:                                                                                 | L                               |                                 |                         |
| Location:        | n or Donation Amoun     | n(s)          |              | Button:                                                                                    | Donate Now                      |                                 |                         |
| Loodin .         |                         |               |              | Fund Box:                                                                                  | Select a Restricted             | d Allocation Fund               | Below                   |
|                  |                         |               |              | Honor Box:                                                                                 | <h>&gt;Please enter?</h>        | *Full Name* & *Ad               | idress*                 |

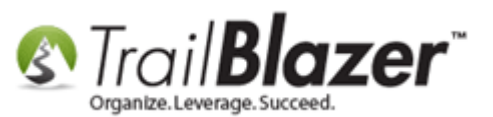

Click [OK] to proceed if you're %100 sure you want to put your merchant gateway into test mode.

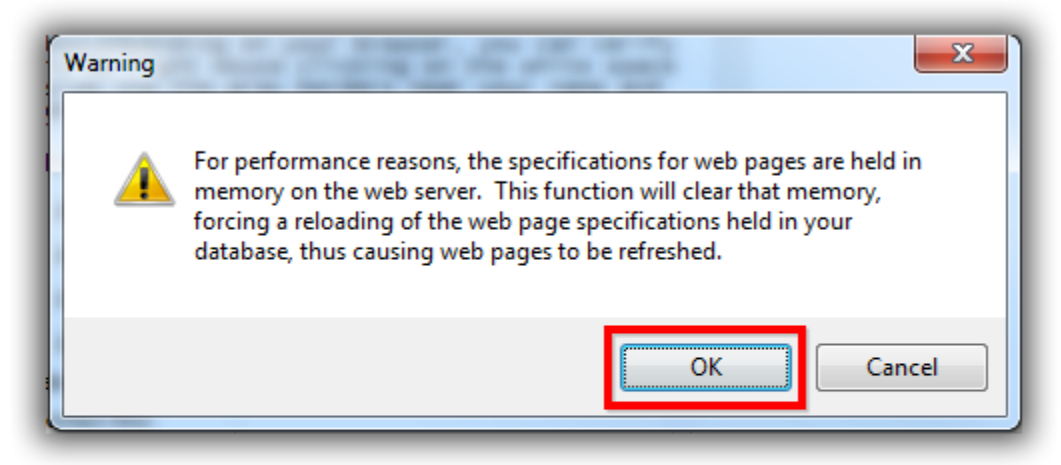

# Click [OK] if you're 100% sure you want to put your merchant gateway into test mode.

Click **[OK]** again once you're prompted.

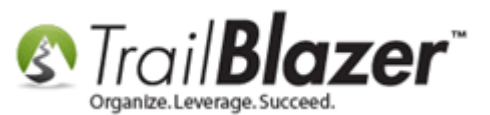

## How to Put your Database Merchant Gateway into 'TEST MODE' for Testing Donations, Selling Memberships, and Product Sales

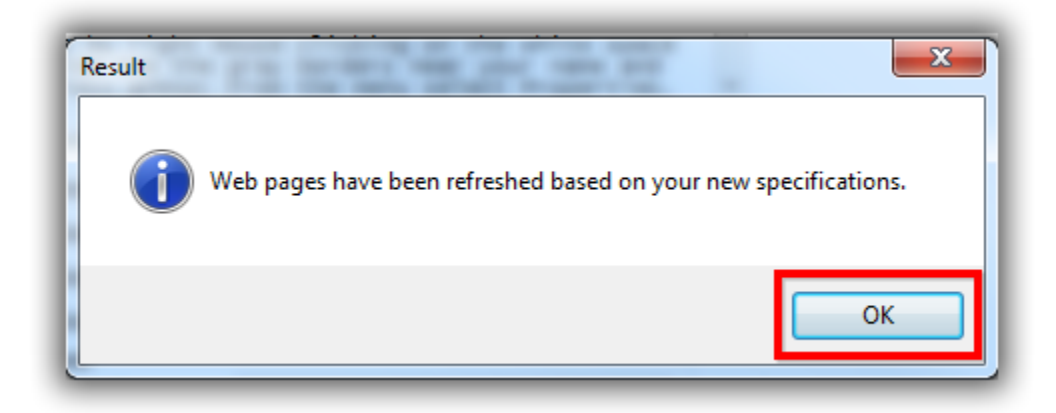

You can now **run a test** donation or membership/event purchase with a **fake credit card**. *In my example I ran a test donation as shown below.* 

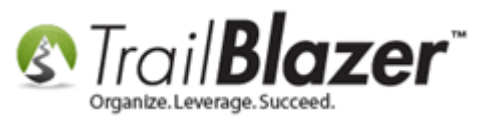

#### Run a test transaction for (donations, events, or memberships) using a fake credit card.

| Trail <b>Blazer</b>                                                                                         | Share:                                                                                                    | f in E 🛨 G+1 0        |                       |
|----------------------------------------------------------------------------------------------------|----------------------------------------------------------------------------------------------------|-----------------------|-----------------------|
| <ul> <li>SETUP REC<br/>Please call</li> <li>ALERT: All f</li> <li>ALERT: Em</li> <li>INFO: You r</li> </ul> | QUIRED: You have not setup a merchant gateway.<br>Trail Blazer at 866-909-8700 for more information.<br>transactions are in TEST mode.<br>ail reponse template NOT found.<br>nay elect to set a redirection rd= or rdif= thankyou | I URL in your iframe. |                       |
| Billing Informat                                                                                            | ion                                                                                                    | Contribute            |                       |
| * First Name                                                                                                | Joel                                                                                                    | <b>S</b> \$10         | \$25                  |
| Middle                                                                                                    |                                                                                                    | \$50                  | \$100                 |
| * Last Name                                                                                                 | Kristenson                                                                                                    | \$200                 | \$250                 |
| Nickname                                                                                                    |                                                                                                    | \$500                 | \$1000                |
| * Address                                                                                                   | 9110 Golden Valley Rd.                                                                                                    | \$2500                | \$5000                |
|                                                                                                    | Apt. 10                                                                                                    |                       |                       |
| * City                                                                                                    | Golden Valley                                                                                                    | Make my donation      | in Honor or Memory of |
| * State                                                                                                    | Minnesota                                                                                                    |                       |                       |
| * Zip Code                                                                                                  | 55427                                                                                                    | Memory                | ne 🔽                  |
| * Phone                                                                                                    | 866-909-8700                                                                                                    | Name Here             |                       |
| * Email                                                                                                    | jkristenson@trailblz.com                                                                                                    |                       |                       |
|                                                                                                    | Yes, I want to receive future email updates.                                                                                                    | Payment               |                       |
| Comment                                                                                                    | Test donation.                                                                                                    | echeck                |                       |

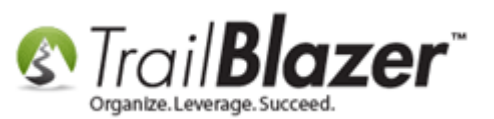

Some of things you can verify through this process are:

- The redirect page
- Email <u>notifications</u> to your database users
- That the email <u>auto-responder</u> looks how you want
- That data posts your database correctly
- The auto-responder email and receipt are coming from the email address that you want

The *example* donation I did is below after it posted to the database:

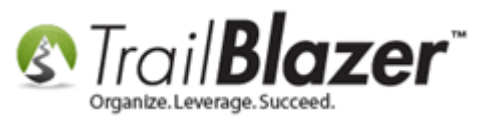

#### You can view the test transaction in your database (you'll likely want to purge it after running your test).

| Settings Help                                                                                                    |                                                                                                    |
|----------------------------------------------------------------------------------------------------|----------------------------------------------------------------------------------------------------|
| Application Menu «                                                                                                    | 🗇 Search 💊 Reset   🕂 New 🔚 🥅 🗁   📓 🖆   📓 🖆 - Edit -   🚳   Apply to Pledges   Contributions                                                                                                    |
| BIEG                                                                                                    |                                                                                                    |
| Tasks  Tasks  Grant Content Content Content Content Contact  Contact  Contact  Contact  Contact  Contact  Contact  Contact  Contact Relationships  Contributions/Pledges  Contributions  Pledges  Pledges  Pledges  Pledges  Pledges  Thank You Letter - Contril | Favorites General Other Gateway Contact SQL     Image: Image: Image: Products: Image: Image:   Cycle: Image: Image: Image: Image: Image:   Batch Code: Image: Image: Image: Image:                                                                                                    |
| <ul> <li>▷ ••••••••••••••••••••••••••••••••••••</li></ul>                                                                                                    | Edit Bort Bornat - SWrap Reprint Print Privot                                                                                                    |
| > 🍫 System Manager                                                                                                    | Image: Weight of the second second |
|                                                                                                    | 🔰 🗹 1 2/15/2017 26317 Kristenson Joel 10.00 .00 .00 🔲 🔲 🗐 9110 Golden Valley Rd Apt 10 Golden Valley MN 55427 Credit Card Single                                                                                                    |
|                                                                                                    |                                                                                                    |

Whether you tested a purchase on the event/membership system or a test donation you'll likely want to **purge** the data afterwards:

- Delete a <u>purchase order</u>
- To delete a donation, open it and click the red [x] at the top (if using the nonprofit version) OR highlight the row within the contributor's record card and click the [Delete] button (if using the political version)

Once you've thoroughly tested your transactions you can turn the merchant gateway back on in the **Payment Gateway** area.

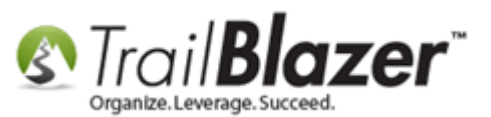

| 🖳 Settings Help                                                                                                    |   |
|----------------------------------------------------------------------------------------------------|---|
| Application Menu «                                                                                                    |   |
|                                                                                                    |   |
| Tasks                                                                                                    |   |
| Dashboard                                                                                                    |   |
| > 🍫 Organization                                                                                                    |   |
| B Calendar/Tasks                                                                                                    |   |
| Example 2     Example 2     Example |   |
| Example 2     Example 2     Example |   |
| b S Communications                                                                                                    |   |
| > 🚮 Financial                                                                                                    |   |
| a 🍓 System Manager                                                                                                    |   |
| 📑 System Gallery                                                                                                    |   |
| Lists                                                                                                    |   |
| Settings                                                                                                    |   |
| Customize Labels                                                                                                    |   |
| Payment Gateway                                                                                                    | - |
| Website Configuration                                                                                                    |   |
| 🎲 Update Unique Search Values (Drop Downs)                                                                                                    |   |
| Tools                                                                                                    |   |
|                                                                                                    |   |
|                                                                                                    |   |

Select your merchant option and save-and-close.

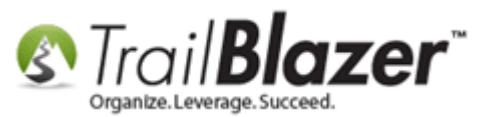

2

# You can turn the merchant gateway back on after you run your tests.

|   | File - Edit - 🕖                                                                                                    |                                                                                                    |                  |
|---|----------------------------------------------------------------------------------------------------|----------------------------------------------------------------------------------------------------|------------------|
| 1 | <ul> <li>(No Gateway) Enable For Testing<br/>Note: Test transactions WILL post to database.</li> <li>Anedot</li> <li>Authorize.Net</li> <li>Payjunction</li> <li>ICSAccess</li> <li>Vanco</li> <li>PayPal Payments Pro</li> <li>PayPal Payflow (Requires 3rd Party Merchant Account)</li> <li>I are a contrained or densional statement of the contrained or dension of the contrained of the contrained o</li></ul> | PayPal User<br>PayPal Password<br>PayPal Signature<br>StoreID:<br>Isc ID:<br>Vanco User ID:<br>Vanco Client ID:<br>Vanco Client ID:<br>Vanco Password:<br>Displayed Card Types<br>♥ vsA Visa<br>♥ ■ American Express<br>Notes<br>Create on 11/9/2009 3:19:53<br>Merchant gateway credent<br>activation is correct with Pa | jkrist_api1.ebay |

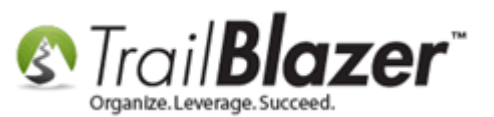

Navigate to Website Configuration and click the blue hyperlink in the top-right to refresh your settings.

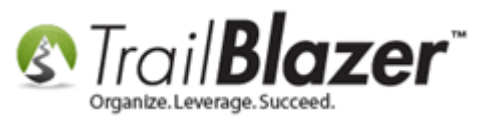

|                                                                                                    |                                  |                                  |            |              |              |                                            | _ & ×       |
|----------------------------------------------------------------------------------------------------|----------------------------------|----------------------------------|------------|--------------|--------------|--------------------------------------------|-------------|
| Application Menu «                                                                                                    | File - Edit - (                  | 🖉 🤌 Iframe Wiz                   | ard        |              |              |                                            |             |
| Tasks                                                                                                    | Site Title:<br>Meta Description: | Demo Nonpro                      | fit - Joel |              | Refresh w    | veb pages<br>e to refresh your web pages u | sing        |
|                                                                                                    | Meta Keywords:<br>Theme Name:    | default                          |            |              |              |                                            |             |
| <ul> <li>Secondary result</li> <li>Secondary result</li> <li>Secondary result</li> <li>Secondary result</li> <li>Secondary result</li> </ul>                                                                                                    | Flat Shipping Fee                | .00                              |            |              |              |                                            |             |
| Communications     J     Financial                                                                                                    | Enable double                    | Opt-In for all forms             |            |              |              |                                            |             |
| <ul> <li>System Manager</li> <li>System Gallery</li> <li>Cists</li> </ul>                                                                                                    | No components a                  | Calendar Events<br>re available. | Donations  | Signup Email | Signup Short | Signup Without Attributes                  | Signup Atti |
| Settings     Customize Labels     Payment Gateway     Website Configuration                                                                                                    | _ 1                              |                                  |            |              |              |                                            |             |
| Update Unique Search Value                                                                                                    |                                  |                                  |            |              |              |                                            |             |
| ✓      ✓      ✓      ✓      ✓      ✓      ✓      ✓      ✓      ✓      ✓      ✓      ✓      ✓      ✓      ✓      ✓      ✓      ✓      ✓      ✓      ✓      ✓      ✓      ✓      ✓      ✓      ✓      ✓      ✓      ✓      ✓      ✓      ✓      ✓      ✓      ✓      ✓      ✓      ✓      ✓      ✓      ✓      ✓      ✓      ✓      ✓      ✓      ✓      ✓      ✓      ✓      ✓      ✓      ✓      ✓      ✓      ✓      ✓      ✓      ✓      ✓      ✓      ✓      ✓      ✓      ✓      ✓      ✓      ✓      ✓      ✓      ✓      ✓      ✓      ✓      ✓      ✓      ✓      ✓      ✓      ✓      ✓      ✓      ✓      ✓      ✓      ✓      ✓      ✓      ✓      ✓      ✓      ✓      ✓      ✓      ✓      ✓      ✓      ✓      ✓      ✓      ✓      ✓      ✓      ✓      ✓      ✓      ✓      ✓      ✓      ✓      ✓      ✓      ✓      ✓      ✓      ✓      ✓      ✓      ✓      ✓      ✓      ✓      ✓      ✓      ✓      ✓      ✓      ✓      ✓      ✓      ✓      ✓      ✓      ✓      ✓      ✓      ✓      ✓      ✓      ✓      ✓      ✓      ✓      ✓      ✓      ✓      ✓      ✓      ✓      ✓      ✓      ✓      ✓      ✓      ✓      ✓      ✓      ✓      ✓      ✓      ✓      ✓      ✓      ✓      ✓      ✓      ✓      ✓      ✓      ✓      ✓      ✓      ✓      ✓      ✓      ✓      ✓      ✓      ✓      ✓      ✓      ✓      ✓      ✓      ✓      ✓      ✓      ✓      ✓      ✓      ✓      ✓      ✓      ✓      ✓      ✓      ✓      ✓      ✓      ✓      ✓      ✓      ✓      ✓      ✓      ✓      ✓      ✓      ✓      ✓      ✓      ✓      ✓      ✓      ✓      ✓      ✓      ✓      ✓      ✓      ✓      ✓      ✓      ✓      ✓      ✓      ✓      ✓      ✓      ✓      ✓      ✓      ✓      ✓      ✓      ✓      ✓      ✓      ✓      ✓      ✓      ✓      ✓      ✓      ✓      ✓      ✓      ✓      ✓      ✓      ✓      ✓      ✓      ✓      ✓      ✓      ✓      ✓      ✓      ✓      ✓      ✓      ✓      ✓      ✓      ✓      ✓      ✓      ✓      ✓      ✓      ✓      ✓      ✓      ✓      ✓      ✓      ✓      ✓      ✓      ✓      ✓      ✓      ✓      ✓      ✓      ✓      ✓      ✓      ✓ |                                  |                                  |            |              |              |                                            |             |
| Update Website Configuration                                                                                                    |                                  |                                  |            |              |              |                                            |             |
|                                                                                                    |                                  |                                  |            |              |              |                                            |             |

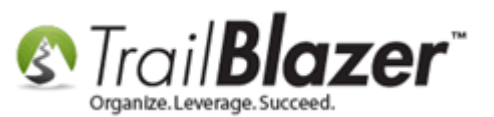

The related resources below provide links to many other articles and videos related to this topic.

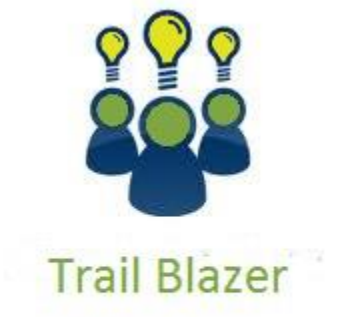

YouTube Channel

- Knowledge Base Articles

- 3rd Party Resources

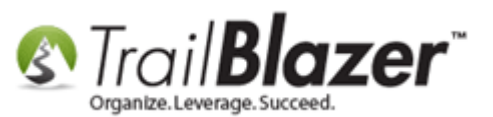

# **Related Resources**

Article: How to Create a Custom Redirect Thank-You Page for your Donation Form(s) that Automatically Populates the Donor's First Name and the Donation Amount they Gave – Advanced Feature Article: Custom Donation Amounts for Non-Primary Donation Pages – List of All Configurable Donation Page URL Options Article: How to Configure Recurring Donation Options for your Trail Blazer Donation Form (must be using either Vanco Services or Authorize.Net as your Merchant Gateway) Article: Article: How to Enable ACH (E-Check) Payments with the Vanco Merchant Gateway on Trail Blazer's Donation Form Article: Modify your Donation Form – Change the Amounts – Add Descriptions – Add & Remove which Amounts Display Article: Linking your Website to your Database with Configurable iFrame Forms Article: Configure Website (iFrames) Article: How to Put your Trail Blazer Donation Form on your Facebook Page Article: Email Notification of Web Occurrences Article: Iframe tags for stylesheets Article: Web site signup < iframe > Article: Configure Website – Legacy Article Article: How to Activate your Anedot Merchant Gateway with Trail Blazer – Configuring the API Credentials Correctly Video: Donation Auto Responders with Merge Fields Video: iFrames Video: Contribution Online - Change Default \$ Donation Amounts Video: Attributes – Add To Donation Page Website: List of Trail Blazer Merchant Gateway Options

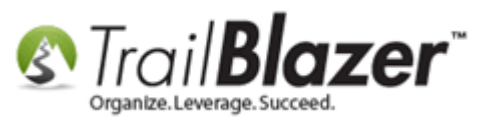

# **Trail Blazer Live Support**

- **C** Phone: 1-866-909-8700
- Email: <a href="mailto:support@trailblz.com">support@trailblz.com</a>
- Facebook: <a href="https://www.facebook.com/pages/Trail-Blazer-Software/64872951180">https://www.facebook.com/pages/Trail-Blazer-Software/64872951180</a>
- **Twitter:** <u>https://twitter.com/trailblazersoft</u>

\* As a policy we require that you have taken our intro training class before calling or emailing our live support team.

<u>*Click here*</u> to view our calendar for upcoming classes and events. Feel free to sign up other members on your team for the same training.

\* After registering you'll receive a confirmation email with the instructions for how to log into the <u>GoToMeeting</u> session where we host our live interactive trainings.

\* This service *is* included in your contract.